## PARTIE 1 – Découvrir ce qu'est le WEB

- → Visualiser la vidéo suivante jusqu'à 3 minutes 09 : <u>https://www.youtube.com/watch?v=GqD6AiaRo3U</u>
- ➔ Qu'est-ce que le WEB ?
- → Quelle est la différence entre le WEB et internet ?
- ➔ Qu'est-ce qu'un site WEB ?
- ➔ Sous quelle forme le serveur envoie-t-il les pages WEB au client ?
- → Quel outil permet de transformer un code source en page WEB jolie et lisible ?

## PARTIE 2 – Découvrir le code source d'une page web.

- 1- Ouvrez le fichier « tp\_html1.html » dans le navigateur de votre choix.
- 2- Affichez le code source de la page (clic droit Afficher le code source)
- 3- Organisez votre écran afin d'avoir sur la moitié gauche la page WEB et sur la moitié droite le code source. (Pour cela, cliquez sur l'onglet voulu et déplacez le vers le bord de l'écran sans arrêter de cliquer)
- **4-** Par comparaison entre la page web et le code source, complétez la première partie du tableau référence en attribuant à chaque balise sa fonction.
- 5- Ouvrez le fichier « tp\_html1.txt » (c'est le code source de la page) et, dans la balise body, ajoutez bgcolor= « blue »
- 6- Enregistrez le fichier en format .txt puis mettez à jour la page web. Que se passe t'il ?

## ➔ Appelez la professeure pour vérification

## PARTIE 3 – Créer une page HTML.

- Ouvrez le logiciel « Bloc note » puis taper les balises : <html> </html>
  Cette balise doit encadrer tous les codes sources pour expliquer que l'on utilise le langage html. Tous vos fichiers html commenceront donc par <html> et finiront par </html>
- Enregistrer le fichier sur le bureau, avec le nom suivant : VotreNom1.txt Type de fichier : Tous(\*.\*) Ce fichier .txt sera votre code source.
- Enregistrez une deuxième fois le fichier, avec le nom suivant : VotreNom1.html Type de fichier : Tous(\*.\*) Ce fichier .html sera votre page web.
- Ouvrez votre fichier .html
- Dans le fichier .txt, complétez le programme par les balises suivantes :
  <body bgcolor = "blue"> </body>
  Remarque : Ces balises doivent se trouver entre les balises précédentes.
  - Enregistrez votre modification (Enregistrez ou Ctrl+S) et rafraichir le fichier html (F5) pour visualiser la page
- Modifiez votre code pour afficher un fond de page rouge- Appelez la professeure pour vérification.
- Remplacez le nom de la couleur par le code "#000000" puis tous les codes du tableau un par un

7- Remplissez le tableau suivant :

| Codes    | #000000 | #0000FF | #00FF00 | #FF0000 | #FFFF00 | #FFFFFF |
|----------|---------|---------|---------|---------|---------|---------|
| Couleurs |         |         |         |         |         |         |

8- Ajoutez dans le code ce qui est nécessaire pour afficher un titre « Ma première page html » et un titre d'onglet de votre choix